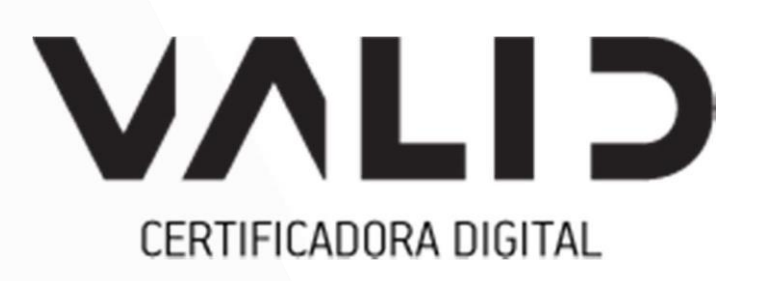

# **Importar certificado no Firefox**

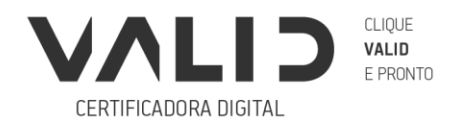

VALIDCERTIFICADORA.COM.BR

#### Objetivo

O objetivo desse manual, é informar e mostrar como é instalar o seu certificado A1 ou A3 no Mozilla Firefox.

### Instalação

O Mozilla Firefox possui um repositório independente para certificados digitais. Para utilizar o certificado, é necessário realizar a importação manualmente.

### **Certificados A1**

Para fazer a importação do certificado A1, você precisa ter uma cópia de seu certificado. Caso não possua a cópia, segue os seguintes passos do site da Valid <u>(clique aqui para acessar)</u>.

Após ter a cópia de segurança de seu certificado. Abre o Firefox e clique em opções.

No campo de pesquisa, digite "certificados"

Conforme a imagem abaixo.

| 🔆 Geral                                      | Resultados da pesquisa                                                        |                                                              |  |  |
|----------------------------------------------|-------------------------------------------------------------------------------|--------------------------------------------------------------|--|--|
| <ul> <li>Início</li> <li>Pesquisa</li> </ul> | Certificados<br>Quando um servidor solicita seu certificado pessoal           |                                                              |  |  |
| Privacidade e<br>Segurança                   | Perguntar todas as vezes                                                      | certificados                                                 |  |  |
| C Sync                                       | Consultar servidores OCSP para confirmar a validade atual dos<br>certificados | Ver <u>certificados</u><br><u>D</u> ispositivos de segurança |  |  |
|                                              |                                                                               |                                                              |  |  |

(Imagem 1: Configuração Mozilla)

Clique no botão "Ver certificados", depois clique em "Importar...".

| Seus certificados                                                              | Pessoas     | Servidores     | Autoridades |       |       |  |  |  |  |
|--------------------------------------------------------------------------------|-------------|----------------|-------------|-------|-------|--|--|--|--|
| /ocê possui <mark>certificados</mark> dessas organizações que identificam você |             |                |             |       |       |  |  |  |  |
| Nome do certificado                                                            | Dispositive | o de segurança | Número de s | série | Fim 0 |  |  |  |  |
| > ICP-Brasil                                                                   |             |                |             |       |       |  |  |  |  |
|                                                                                |             |                |             |       |       |  |  |  |  |
|                                                                                |             |                |             |       |       |  |  |  |  |
|                                                                                |             |                |             |       |       |  |  |  |  |
|                                                                                |             |                |             |       |       |  |  |  |  |
|                                                                                |             |                |             |       |       |  |  |  |  |
|                                                                                |             |                |             |       |       |  |  |  |  |
|                                                                                |             |                |             |       |       |  |  |  |  |
|                                                                                |             |                |             |       |       |  |  |  |  |
|                                                                                |             |                |             |       |       |  |  |  |  |

(Imagem 2: Gerenciador de certificados)

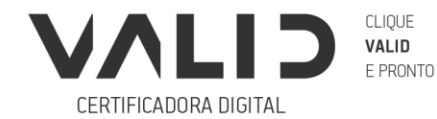

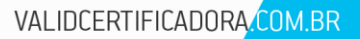

Selecione o arquivo .PFX que realizou na cópia de segurança. Digite a senha de importação.

Pronto! Seu certificado já foi importado para o Firefox.

## Certificados A3

Em casos de certificado A3, é necessário ter o sistema do Safesign instalado na máquina. Para uma simples instalação, basta abrir o Administrador de token.

| ≡          | Tudo                                                | Aplicativos | Documentos | Email | Web | Mais                      | •                           | Comentários |  |  |  |  |
|------------|-----------------------------------------------------|-------------|------------|-------|-----|---------------------------|-----------------------------|-------------|--|--|--|--|
| ŵ          | Melhor correspondência                              |             |            |       |     |                           |                             |             |  |  |  |  |
| 0          | Aplicativo                                          |             |            |       |     |                           |                             |             |  |  |  |  |
|            | Pesquisar na Web                                    |             |            |       |     | Token Administration      |                             |             |  |  |  |  |
|            | ✓ token Administration - Ver resultados →<br>da Web |             |            |       |     | Aplicativo                |                             |             |  |  |  |  |
|            |                                                     |             |            |       | >   | □ ^ Abrir                 |                             |             |  |  |  |  |
|            |                                                     |             |            |       | >   | 5                         | Executar como administrador |             |  |  |  |  |
|            |                                                     |             |            |       | >   | 🛛 Abrir local do arquivo  |                             |             |  |  |  |  |
|            |                                                     |             |            | >     | ᅯ   |                           |                             |             |  |  |  |  |
|            |                                                     |             |            |       | ᅯ   | Fixar na barra de tarefas |                             |             |  |  |  |  |
|            |                                                     |             |            |       |     | Ŵ                         | Desinstalar                 |             |  |  |  |  |
|            |                                                     |             |            |       |     |                           |                             |             |  |  |  |  |
| <b>Ą</b> , |                                                     |             |            |       |     |                           |                             |             |  |  |  |  |
| ŝ          |                                                     |             |            |       |     |                           |                             |             |  |  |  |  |
| 2          |                                                     |             |            |       |     |                           |                             |             |  |  |  |  |

(Imagem 3: Pesquisa administrador de token)

| 🤝 Utilitário de administração de token 💛 — 🗆 🕽          |            |             |            |     |         |          |   |  |
|---------------------------------------------------------|------------|-------------|------------|-----|---------|----------|---|--|
| IDs Digitais Token                                      | Integração | Tarefas     | Ajuda      |     |         |          |   |  |
| Nome da Leitora ou o                                    | Instala    | r o SafeSig | yn no Fire | fox | atus o  | lo token |   |  |
| AKS ifdh 0                                              |            |             |            |     | ausente | 2        |   |  |
| AKS ifdh 1                                              |            |             |            |     | ausente | 2        |   |  |
| AKS VR 0                                                |            |             |            |     | ausente |          |   |  |
| 💮 Token VALID                                           |            |             |            |     | operaci | onal     |   |  |
|                                                         |            |             |            |     |         |          |   |  |
|                                                         |            |             |            |     |         |          |   |  |
|                                                         |            |             |            |     |         |          |   |  |
| <                                                       |            |             |            |     |         |          | > |  |
| Instalar o módulo SafeSign PKCS#11 no navegador Firefox |            |             |            |     |         |          |   |  |

(Imagem 4: Gerenciador de token)

Clique em "Instalar o Safesign no Firefox...", a seguinte tela aparecerá. Clique em "Instalar".

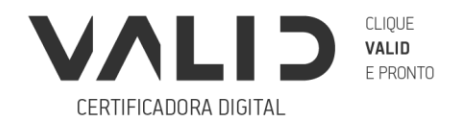

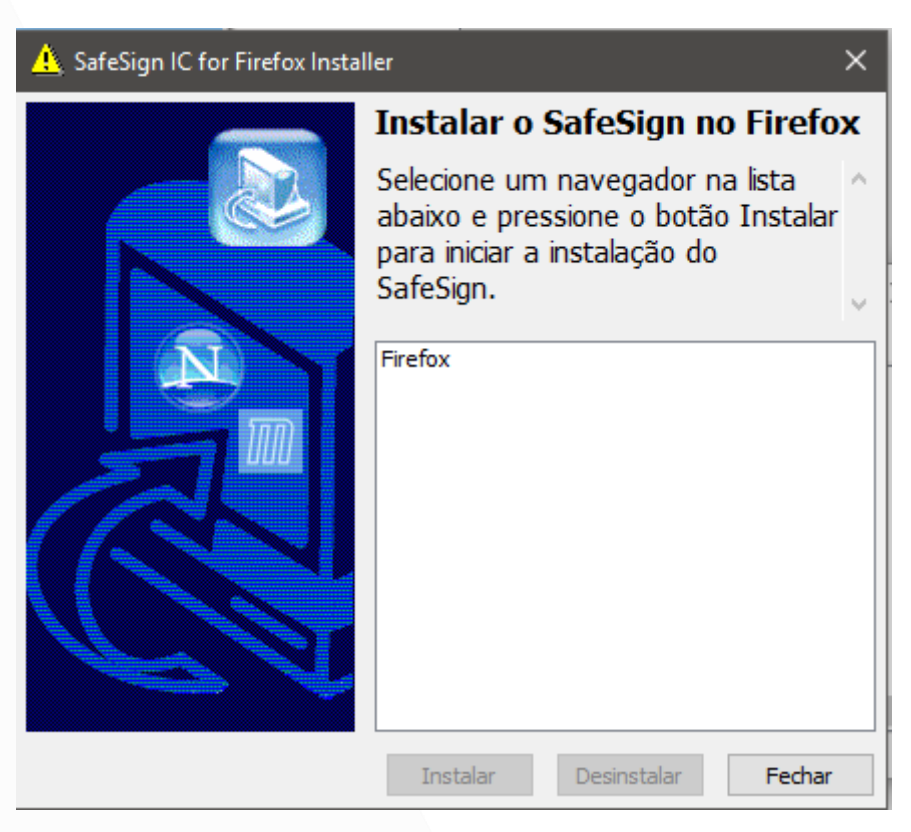

(Imagem 5: Instalação Safesign no Firefox)

Feito! Agora você pode utilizar seu certificado digital no Mozilla Firefox.

Caso necessário de auxilio, entrar em contato com o nosso SAC.

https://www.validcertificadora.com.br/faleconosco

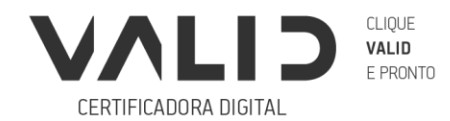